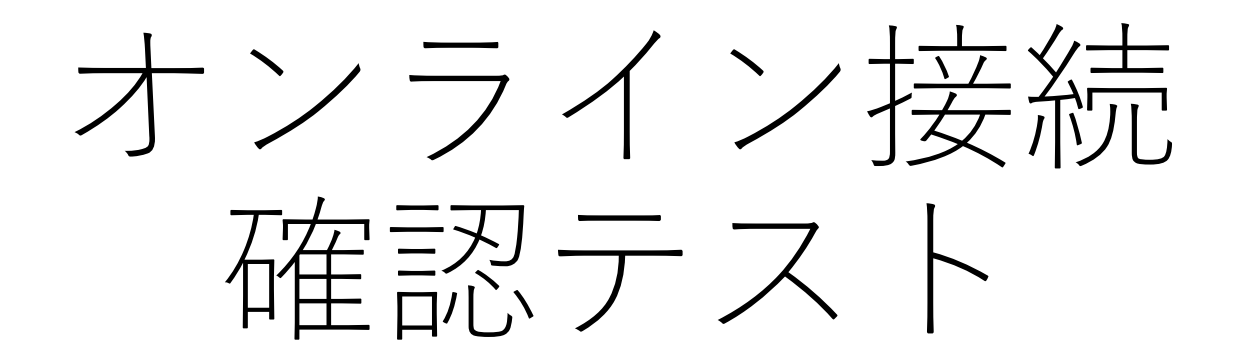

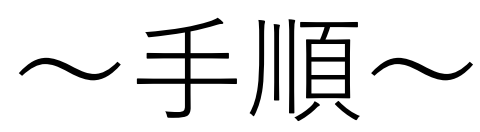

赤い丸をタップしていってください

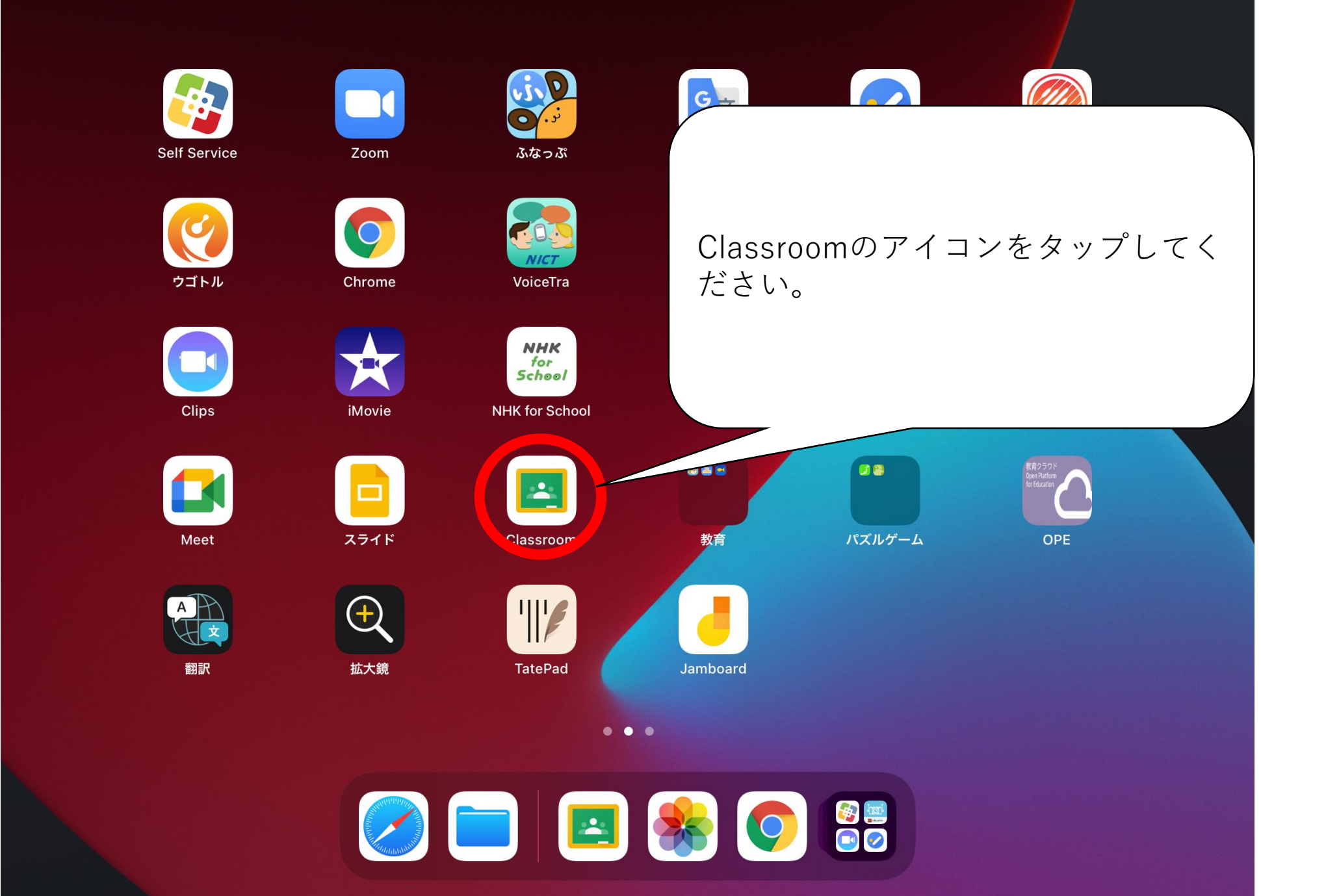

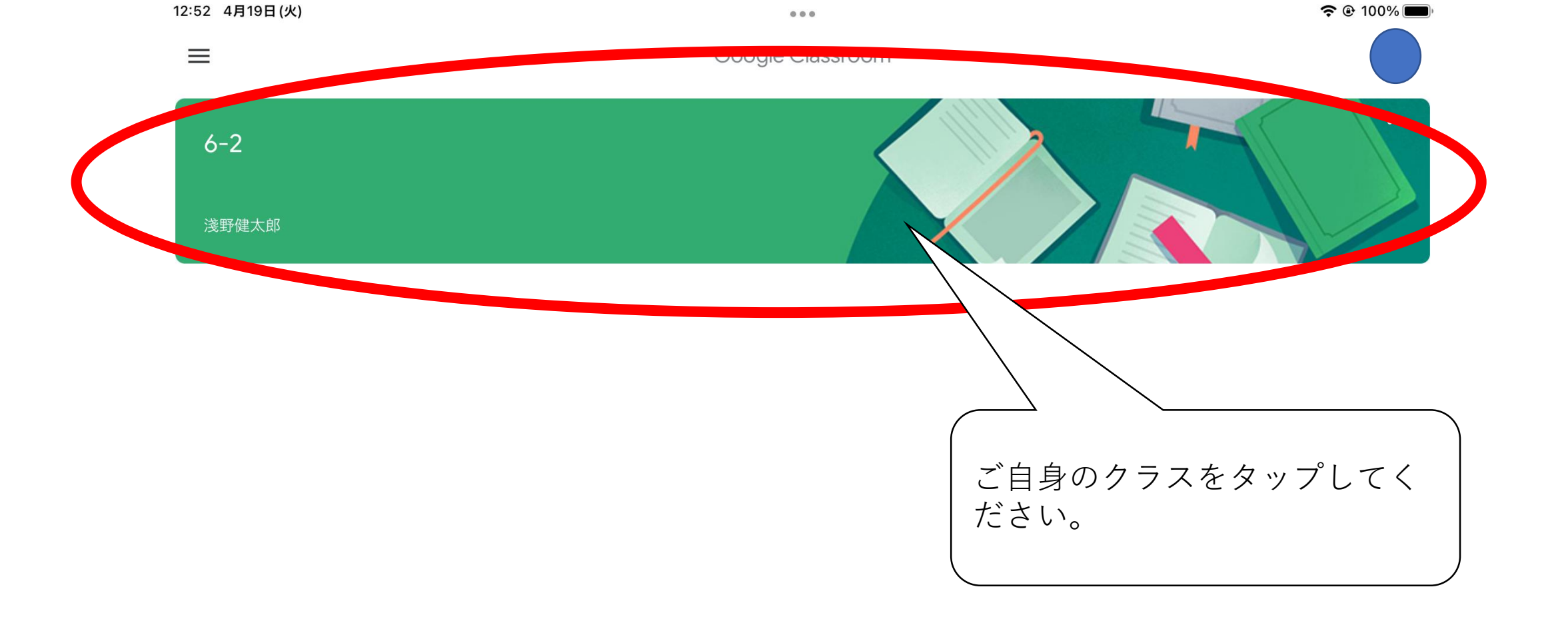

**(**)

 $\equiv$ 

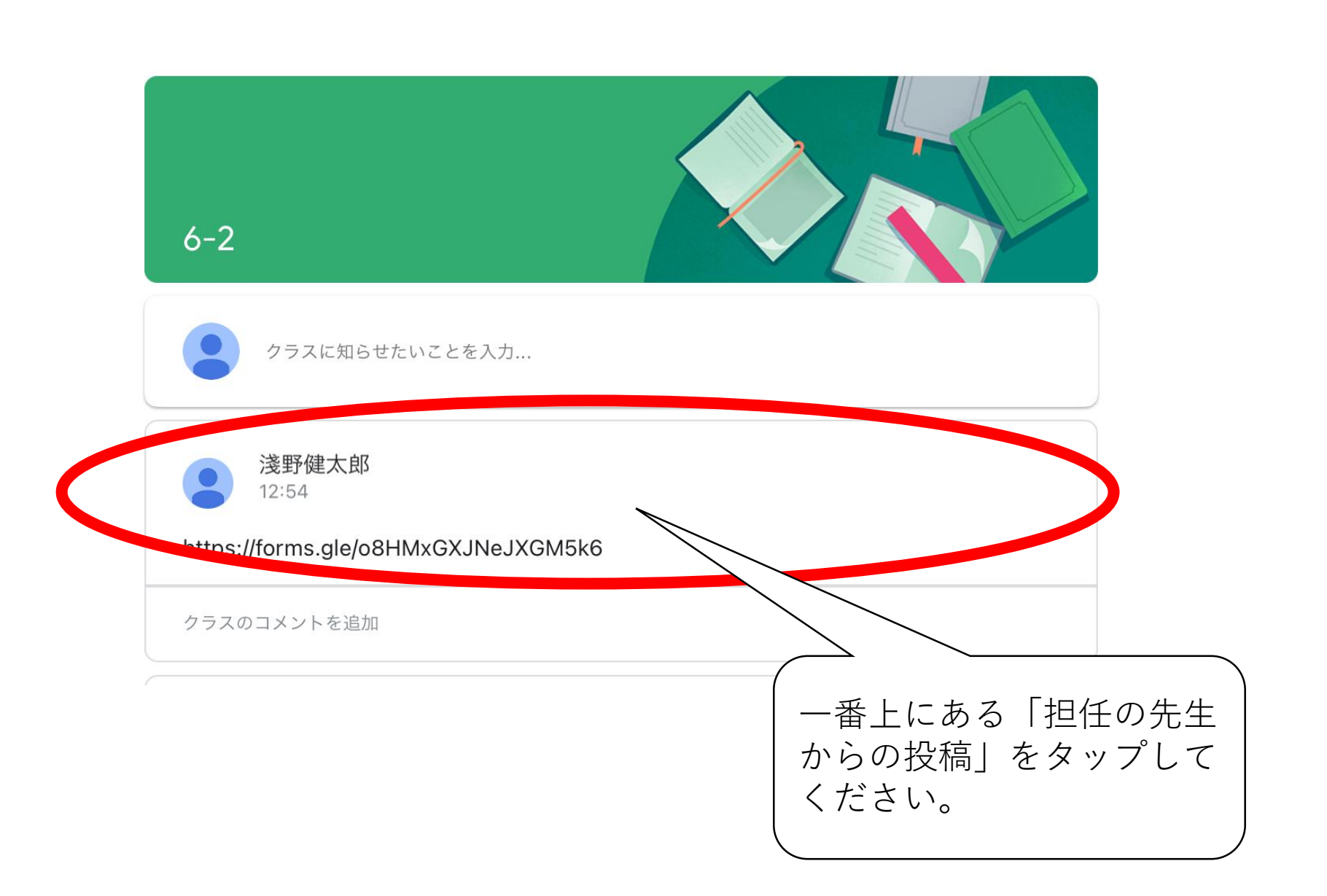

...

<

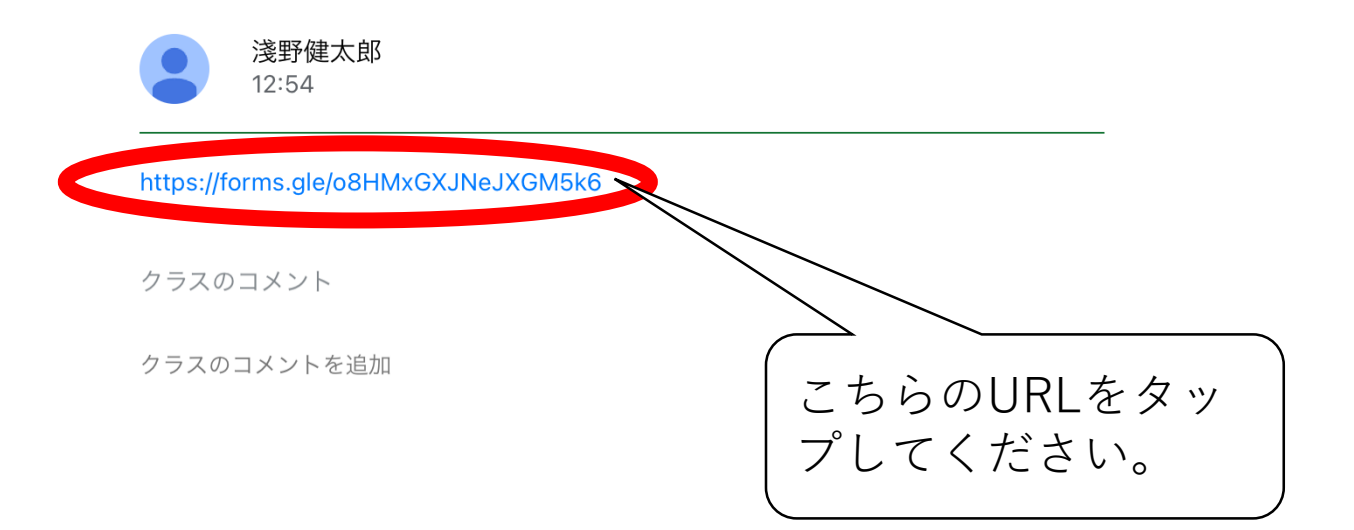

## この画面に行きましたら、各項目を選択して回答をお願いします。

| ◀ Classroom 12:55 4月19日(火)        | 000                                            |     |      | ፦ <b>奈 </b> በ | 00% |
|-----------------------------------|------------------------------------------------|-----|------|---------------|-----|
| 😧 カモメ - Google 🗙 😒                | 新しいタブ × 📀 かもめのイラスト× 🧲 折り紙の「メダ川× 📀 折り紙 勲章・> ×   | ≣ オ | ンライン | 接続硝 🗙         | +   |
| $\leftrightarrow$ $\rightarrow$ G | ● docs.google.com                              | Ų   | Û    | 12            | ••• |
|                                   | オンライン接続確認<br>オンラインの接続確認です。回答しましょう。             |     |      |               |     |
|                                   | ★必須<br>何年何組(なんねんなんくみ)ですか?                      |     |      |               |     |
|                                   | <ul> <li>○ 1ねん1くみ</li> <li>○ 1ねん2くみ</li> </ul> |     |      |               |     |
|                                   | <ul> <li>2ねん1くみ</li> <li>2ねん2くみ</li> </ul>     |     |      |               |     |
|                                   | <ul> <li>○ 3年1組</li> <li>○ 3年2組</li> </ul>     |     |      |               |     |
|                                   | <ul> <li>4年1組</li> <li>4年2組</li> </ul>         |     |      |               |     |
|                                   | <ul> <li>○ 5年1組</li> <li>○ 5年2組</li> </ul>     |     |      |               |     |